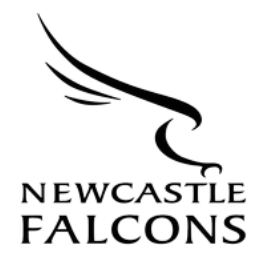

## How to Guide: Purchasing you Season Ticket seat for Cup Matches

- 1. Log in to your account, previously activated when purchasing past cup match tickets, through this link: <u>https://www.eticketing.co.uk/newcastle-falcons/Authentication/Login</u>.
- 2. Once logged in, press the account icon in the top right corner, which should display a red dot beside it.

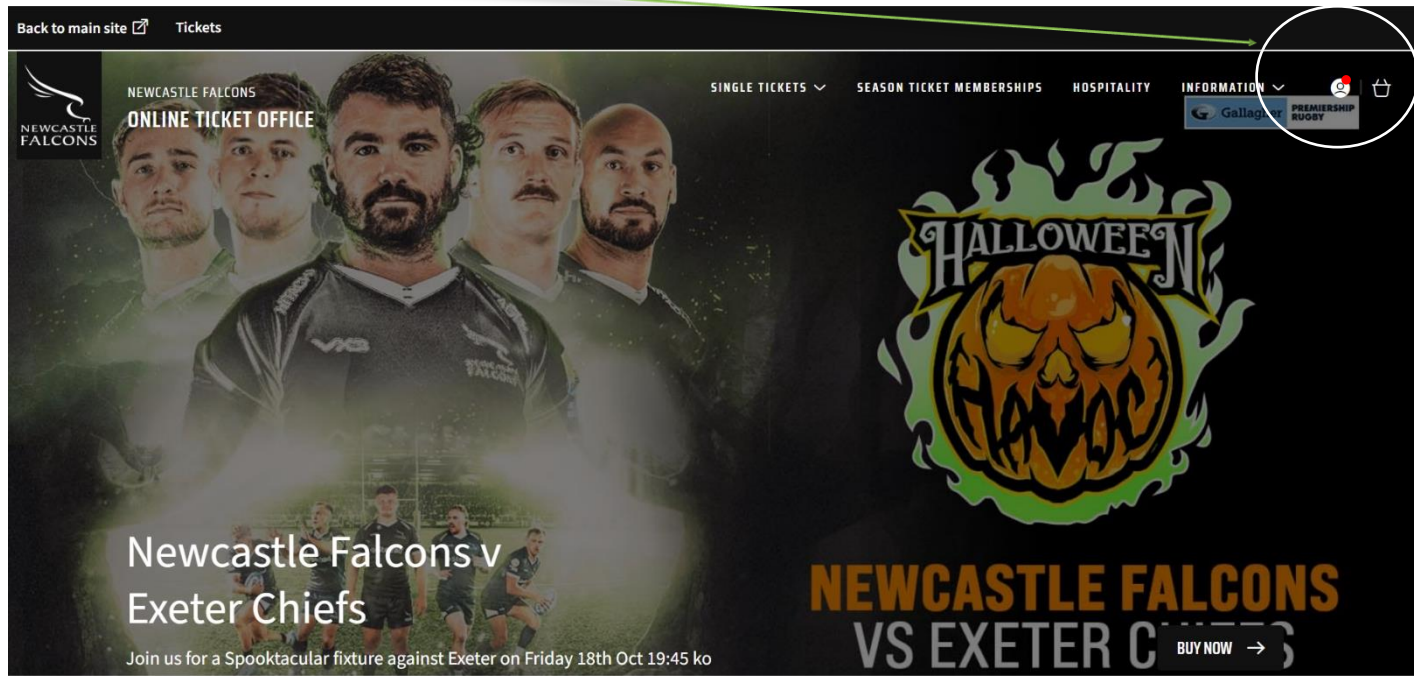

3. This will display your season ticket seat as a reserved ticket to purchase for the cup match.